## Windowsでのインストール

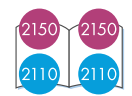

# **CD-First**

『ソフトウェアCD-ROM』を用意してください。

🔘 本体とコンピュータはまだ接続しないでください。

🔘 本体の電源をオフにしてください。

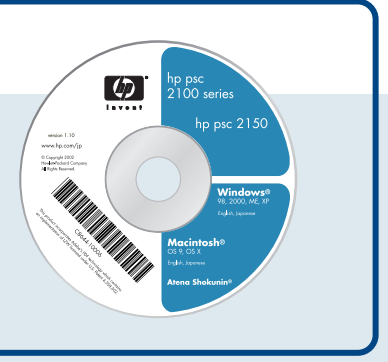

### 〇注意

- ソフトウェアのインストール、およびソフトウェアのご使用におけるコンピュータの推奨環境は以下の通り です。
  - 1. 推奨CPU: Intel Pentium III 以降
  - 2. 推奨RAM: 128MB以上
  - 3. ハードディスクの空き容量:350MB以上
- ウィルスソフトなどの常駐プログラムは終了させてください。
- ▶必ず本書の手順に従ってインストールしてください。その他の方法では正しくインストールできません。

## 〇注意

すでにコンピュータと本体を接続したあと、 Windowsを起動してしまい、[新しいハード ウェアの追加(検索)ウィザード]が表示され た場合は、[キャンセル]をクリックしてくだ さい。

新しいハードウェアの検索ウィザードの開始 このウィザードでは、次のハードウェアに必要なソフトウェアをインストールします PSC 2150 Series ハードウェアに付属のインストール CD またはフロッピー ディ スクがある場合は、挿入してください。 インストール方法を選んでください。 ●シフトウェアを自動的にインストールする(推奨)型 ○ 一覧または特定の場所からインストールする(詳細)(S) 統行するには、「女へ」をりょうしてください。 〈戻る(田) 次へ(型) キャンセル クリック ①選択 🗿 📄 🥥 🚱 🥥 🜔 **3** 88 田 (二) enu 田 (二) Setup 田 (二) Setup 田 (二) Util 田 (二) エントロール パネル 田 (二) 共有ドキュメント 🖻 🖻 🖻 🗖 🖗 🤗

 Image: Control
 Image: Control
 Image: Control
 Image: Control
 Image: Control
 Image: Control
 Image: Control
 Image: Control
 Image: Control
 Image: Control
 Image: Control
 Image: Control
 Image: Control
 Image: Control
 Image: Control
 Image: Control
 Image: Control
 Image: Control
 Image: Control
 Image: Control
 Image: Control
 Image: Control
 Image: Control
 Image: Control
 Image: Control
 Image: Control
 Image: Control
 Image: Control
 Image: Control
 Image: Control
 Image: Control
 Image: Control
 Image: Control
 Image: Control
 Image: Control
 Image: Control
 Image: Control
 Image: Control
 Image: Control
 Image: Control
 Image: Control
 Image: Control
 Image: Control
 Image: Control
 Image: Control
 Image: Control
 Image: Control
 Image: Control
 Image: Control
 Image: Control
 Image: Control
 Image: Control
 Image: Control
 Image: Control
 Image: Control
 Image: Control
 Image: Control
 Image: Control
 Image: Control
 Image: Control
 Image: Control
 Image: Control
 Image: Control
 Image:

S S S S S

2 ダブルクリック

where the second second second

#### 自動的に『ソフトウェアCD-ROM』が起動しな い場合

[マイコンピュータ]の中の[CD-ROM]アイコ ンをダブルクリック、またはエクスプローラ からCDドライブを選択し、[Setup]をダブル クリックしてください。『ソフトウェアCD-ROM』が起動し、ファイルのコピーが始まり ます。

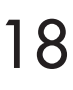

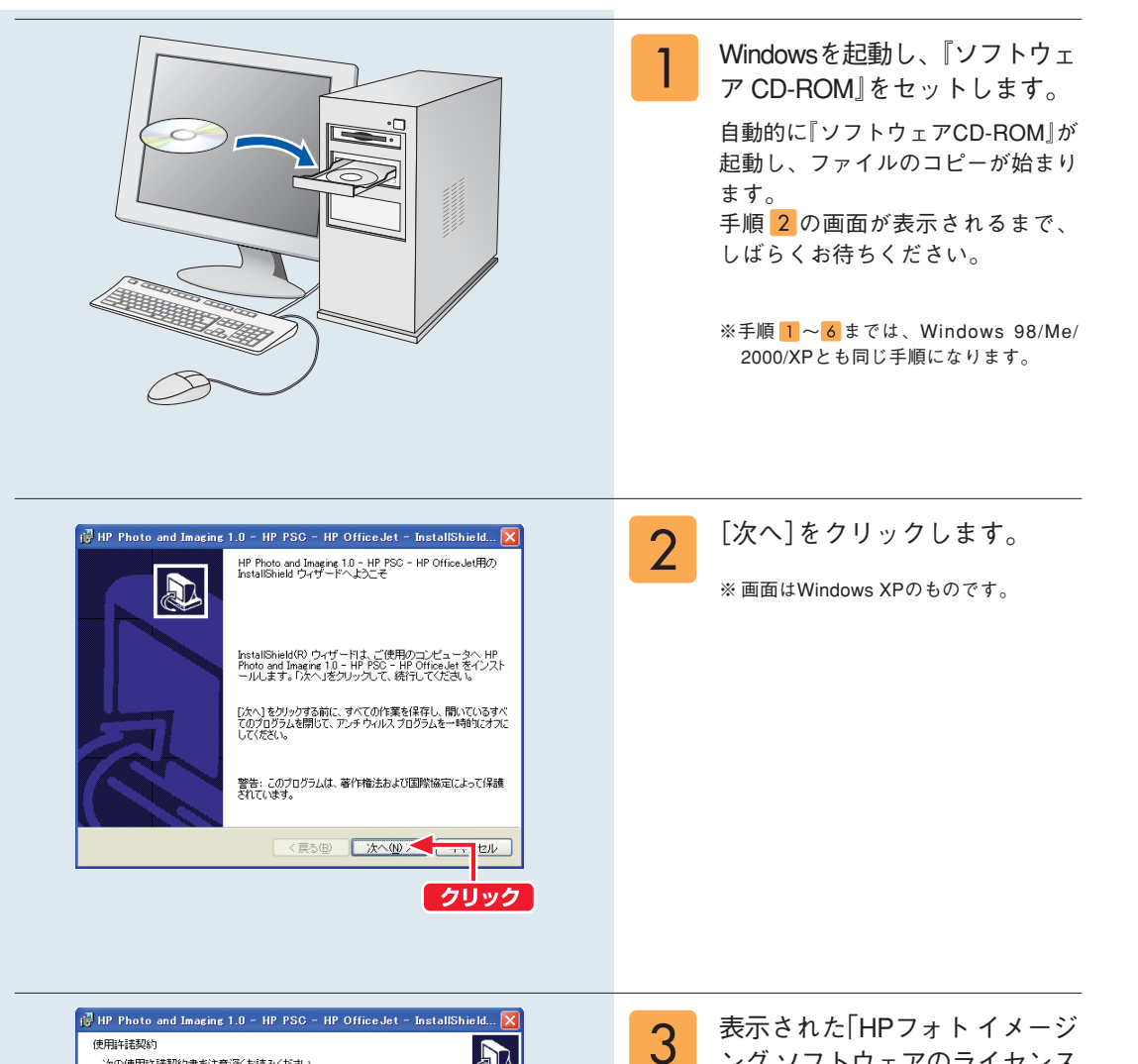

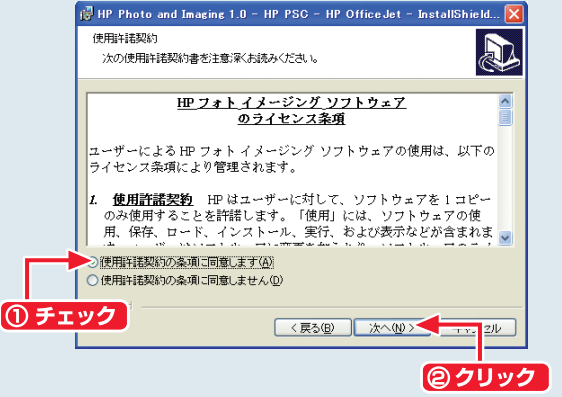

表示された「HPフォトイメージ ングソフトウェアのライセンス 条項」をよく読み、[使用許諾契 約の条項に同意します]に チェックを付け、[次へ]をク リックします。

## Windowsでのインストール(つづき)

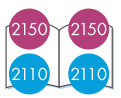

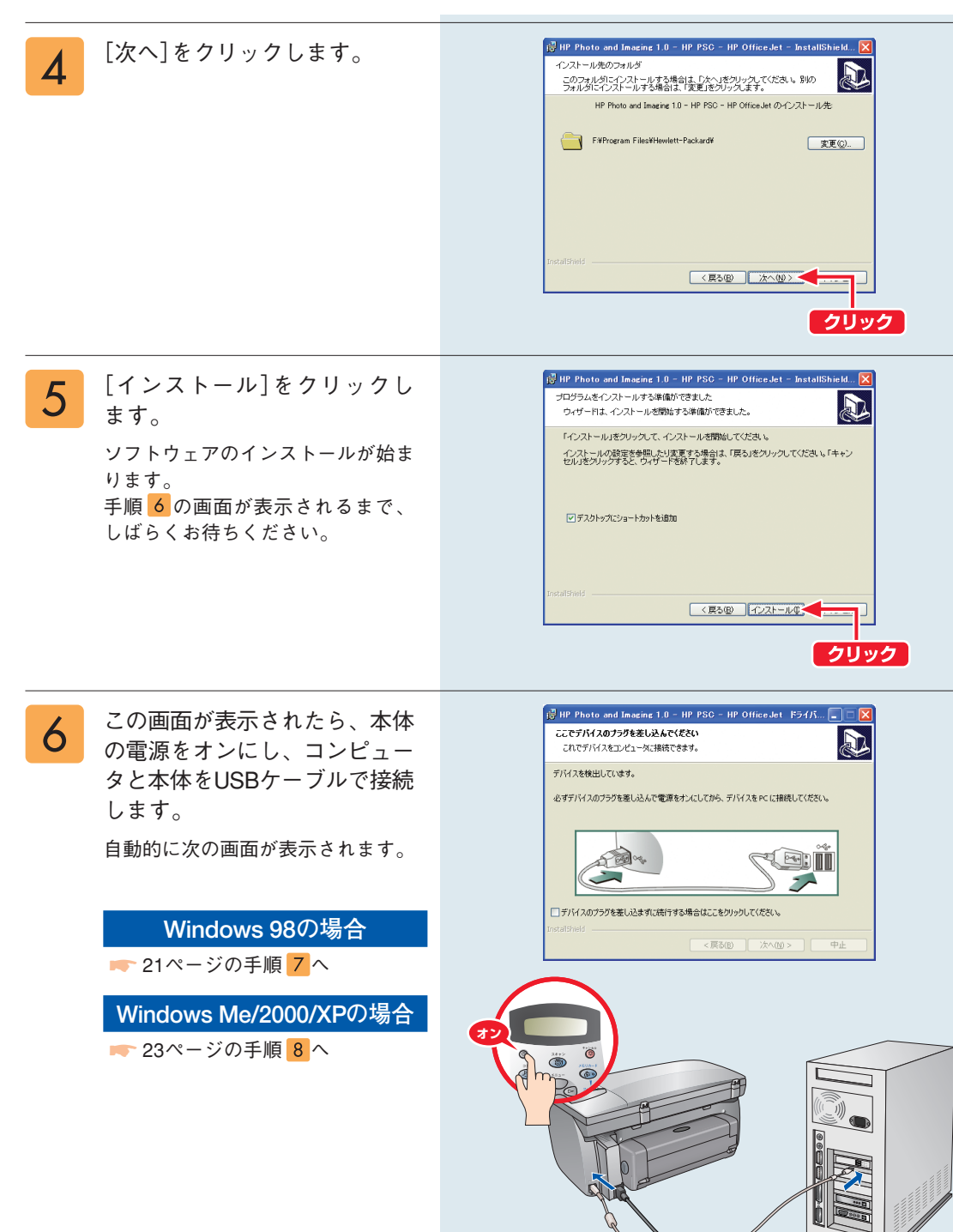

なる前に
本機をお使いに

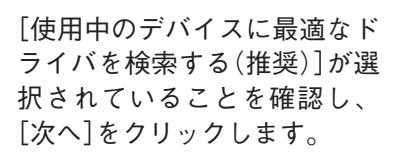

この画面が表示されたら、[次

へ]をクリックします。

7

このような画面が表示された ら、[CD-ROMドライブ]のみに チェックマークを付け、[次へ] をクリックします。

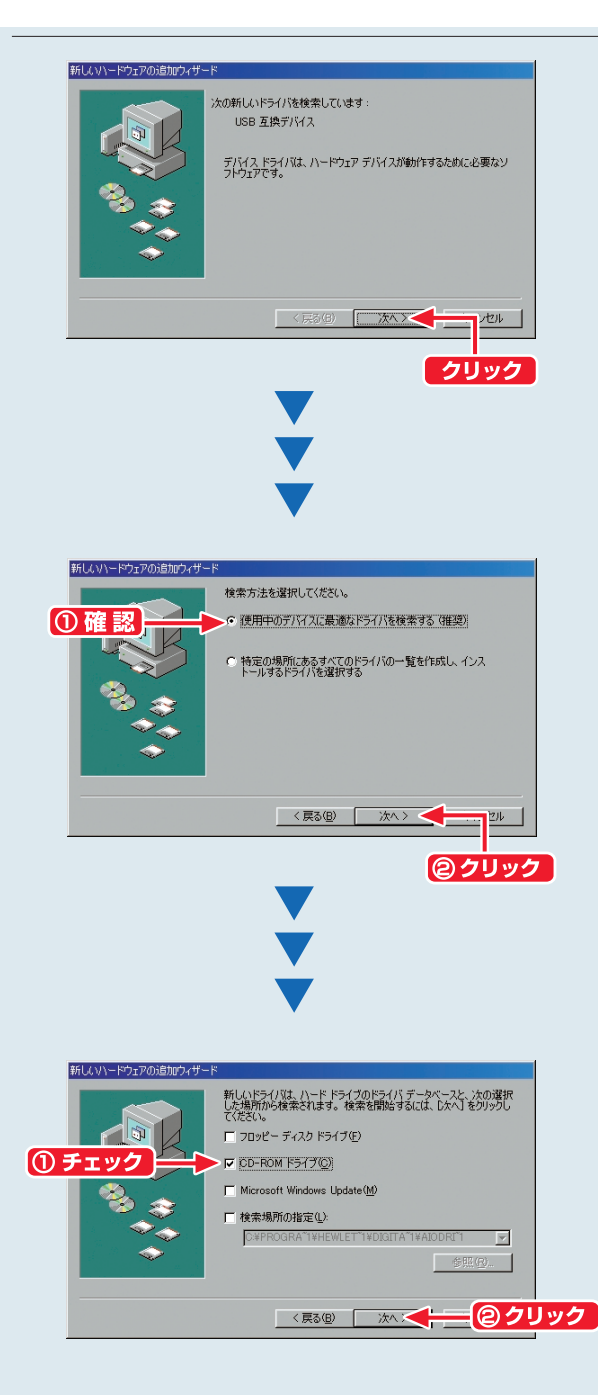

## Windowsでのインストール(つづき)

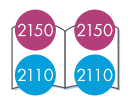

[次へ]をクリックします。

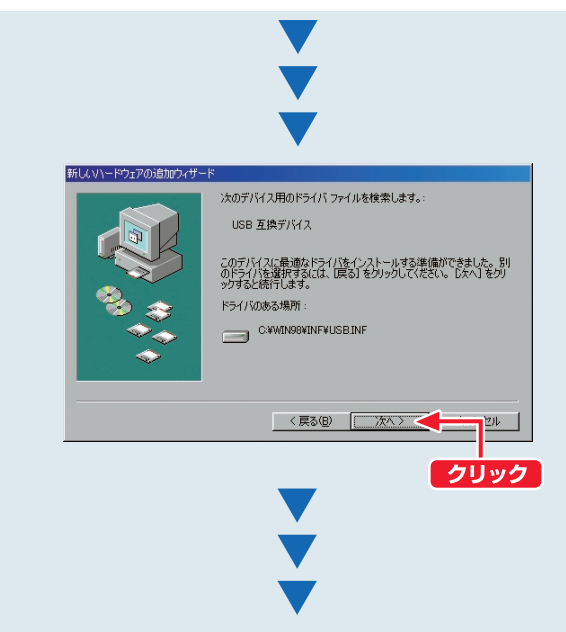

[完了]をクリックします。 そのまましばらくお待ちくだ さい。 コンピュータが各種設定を行っ ています。

🖛 23ページの手順 <mark>9</mark>へ進みます。

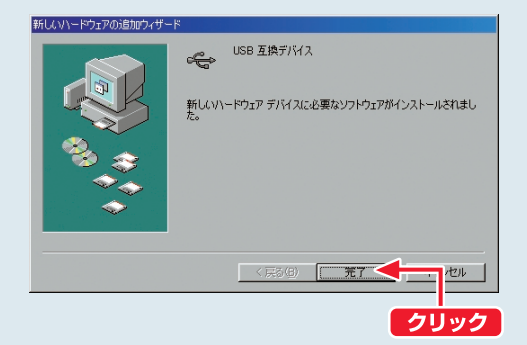

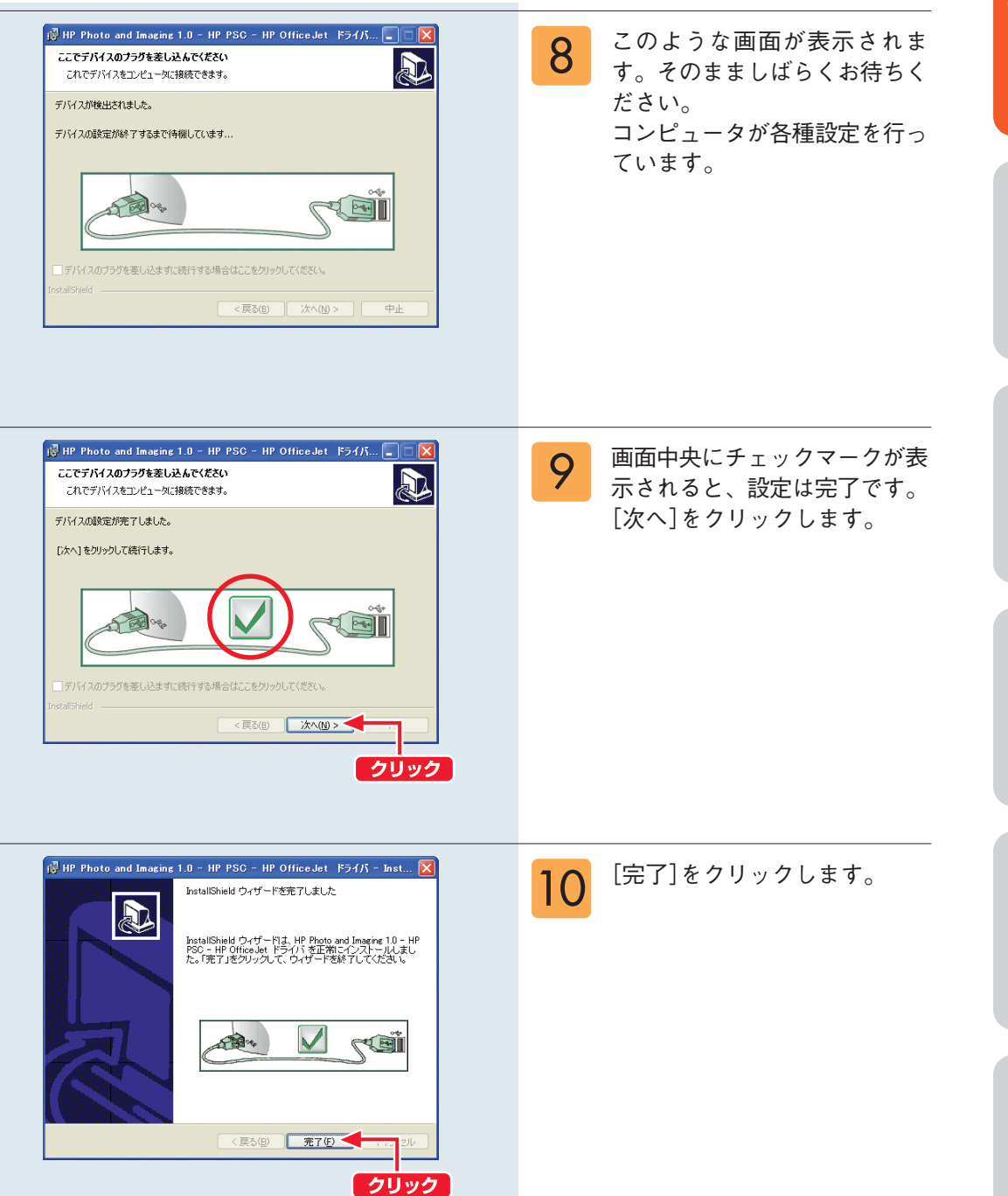

### Windowsでのインストール(つづき)

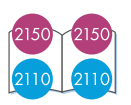

11

このような画面が表示され、追 加ソフトウェアのファイルがコ ピーされます。そのまましばら くお待ちください。

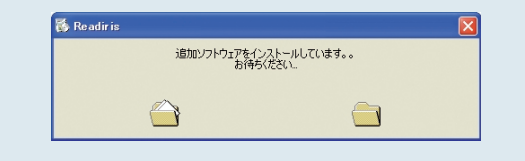

### Windows XP の場合

### ▶ 24ページの手順 12へ

※ 一部のコンピュータでは再起動を促すメッセージが表示されますが、ここでは再起動をしないでください。手順 11 ~13の作業が終了してから再起動してください。

### Windows 98/Me/2000 の場合

Windows 98/Me/2000では、この ような画面が表示されます。[は い](または[OK])をクリックし てコンピュータを再起動してく ださい。 コンピュータの再起動後もイン ストールは継続します。そのま ましばらくお待ちください。

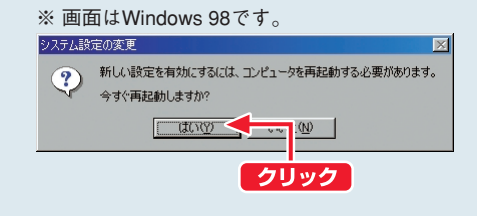

### ◯注意

コンピュータの再起動後も引き続きインストールが継続します。再起動時にはCD-ROMをコンピュー タから取り出さないでください。 ソフトウェアのインストールが正常に終了できなくなります。

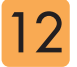

デスクトップにHP ディレクタ 12 アスクトックパーロ ションシン 示され、画面右下のタスクバー にhp pscのアイコンが登録され ます。

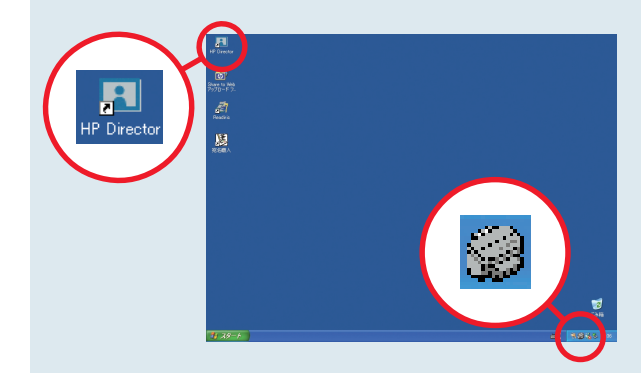

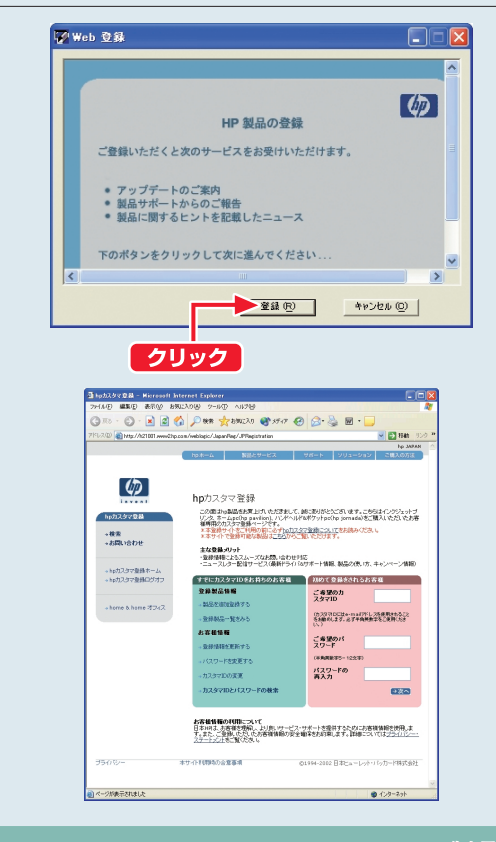

13 hpでは、インターネットでの製品登録をおすすめしています。 製品登録をしていただいたお客様には、hpからの最新情報やキャンペーン情報、サポート情報などご提供いたします。 [登録]をクリックし、是非製品 登録を行ってください。

(製品登録はWindowsの[プログラム]メニューからいつでも行うことができます。)

これでソフトウェアのインス トールは正常に終了しました。 コンピュータからCD-ROMを取 り出してください。

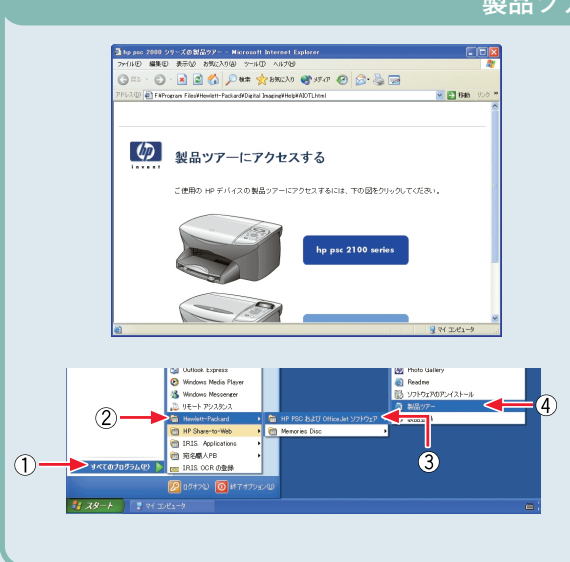

### 製品ツアー

本製品を簡単にご紹介する製品ツアーを ご覧いただけます。 お買い上げいただいた機種を選択し、製 品ツアーをご覧ください。

製品ツアーは、Windowsの[スタート]メ ニューから、[すべてのプログラム](また は[プログラム])-[Hewlett-Packard]-[HP PSC および OfficeJet ソフトウェア]-[製 品ツアー]の順にクリックすることで起 動できます。

## Macintoshでのインストール

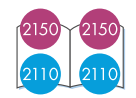

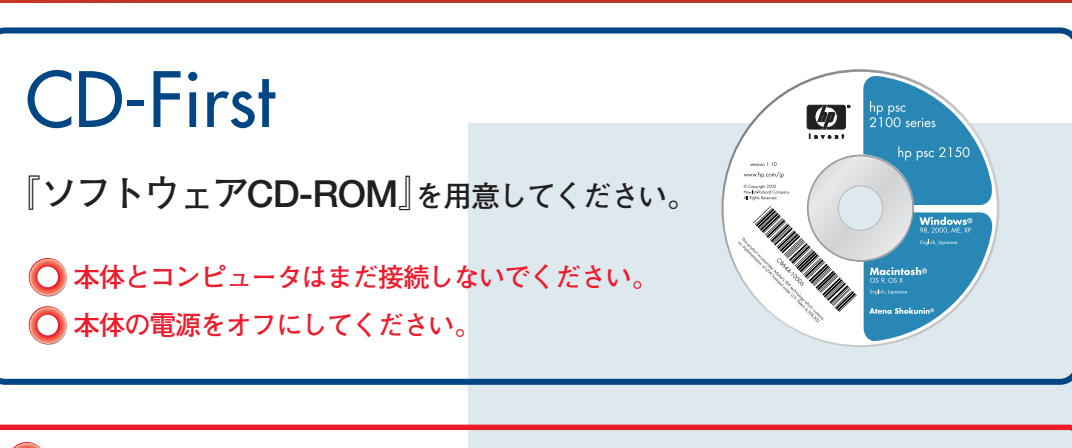

## 〇注意

- ソフトウェアのインストール、およびソフトウェアのご使用におけるコンピュータの推奨環境は以下の通りです。
  - 1. 推奨CPU:G4プロセッサ以上
  - 2. 推奨RAM: 256MB以上
  - 3. ハードディスクの空き容量:150MB以上
  - 4. OS: Mac OS 10.1X
    - Mac OS 9.1X以上
- ウィルスソフトなどの常駐プログラムは終了させてください。
- 必ず本書の手順に従ってインストールしてください。その他の方法では正しくインストールできません。
- Macintoshを起動し、『ソフト ウェア CD-ROM』をセットし ます。
   (OS Xでは[CD-ROM]アイコン をダブルクリックして開き、)

ウィンドウ内のインストール アイコンをダブルクリックし ます。

Mac OS X の場合

🖛 27ページの手順 2へ

Mac OS 9.X の場合

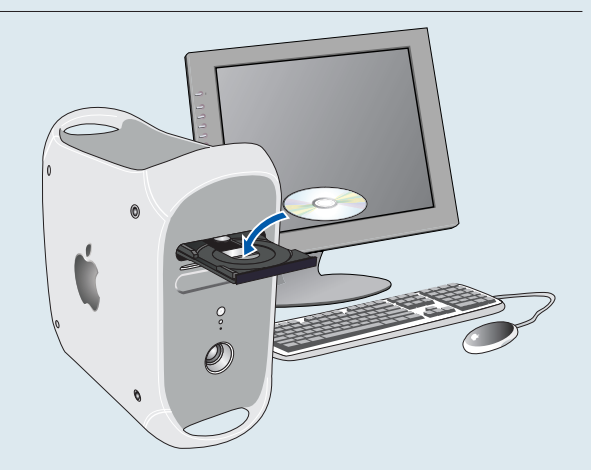

## Mac OS Xでのインストール方法

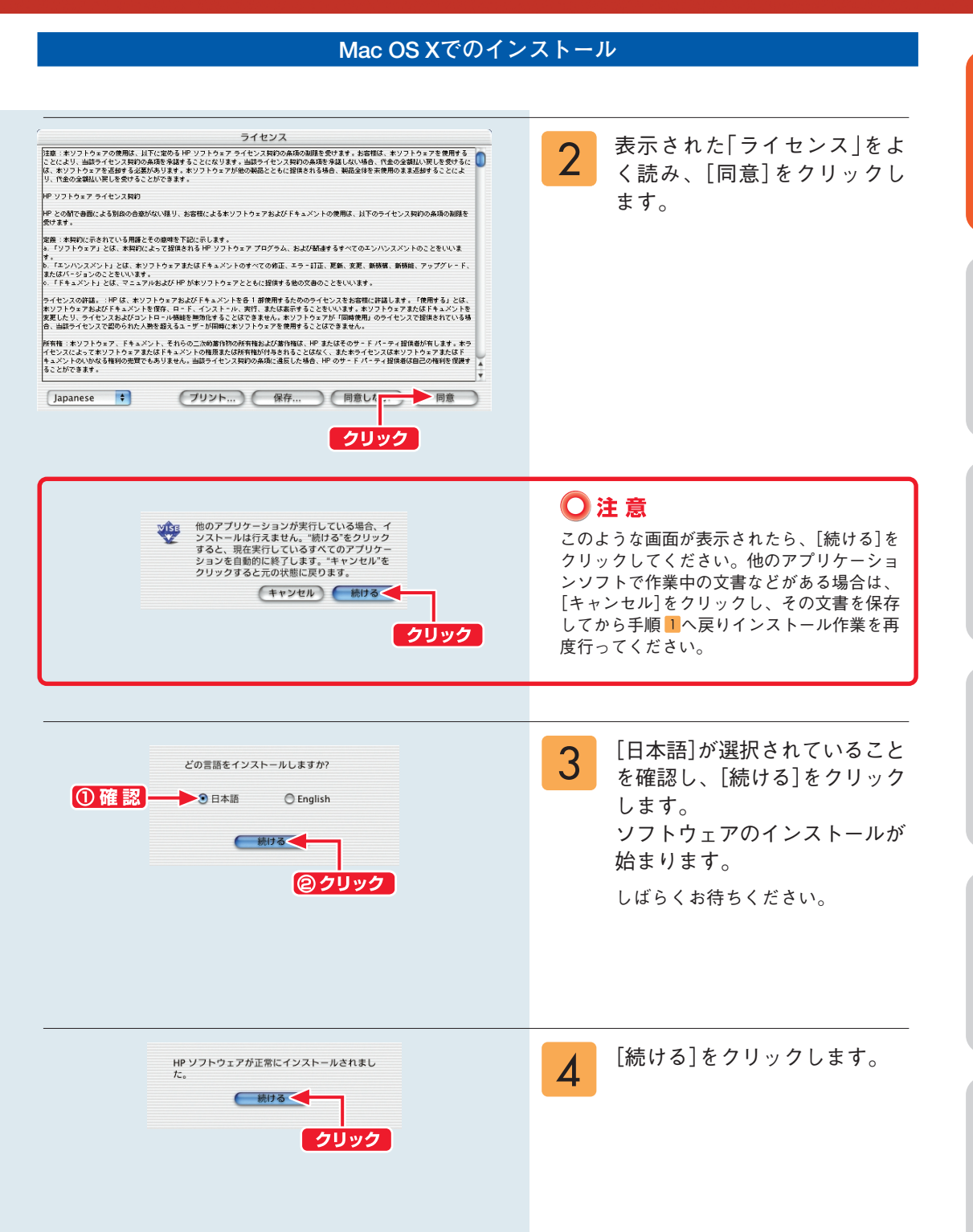

な本 る機

。 前 に お 使

### Mac OS Xでのインストール方法(つづき)

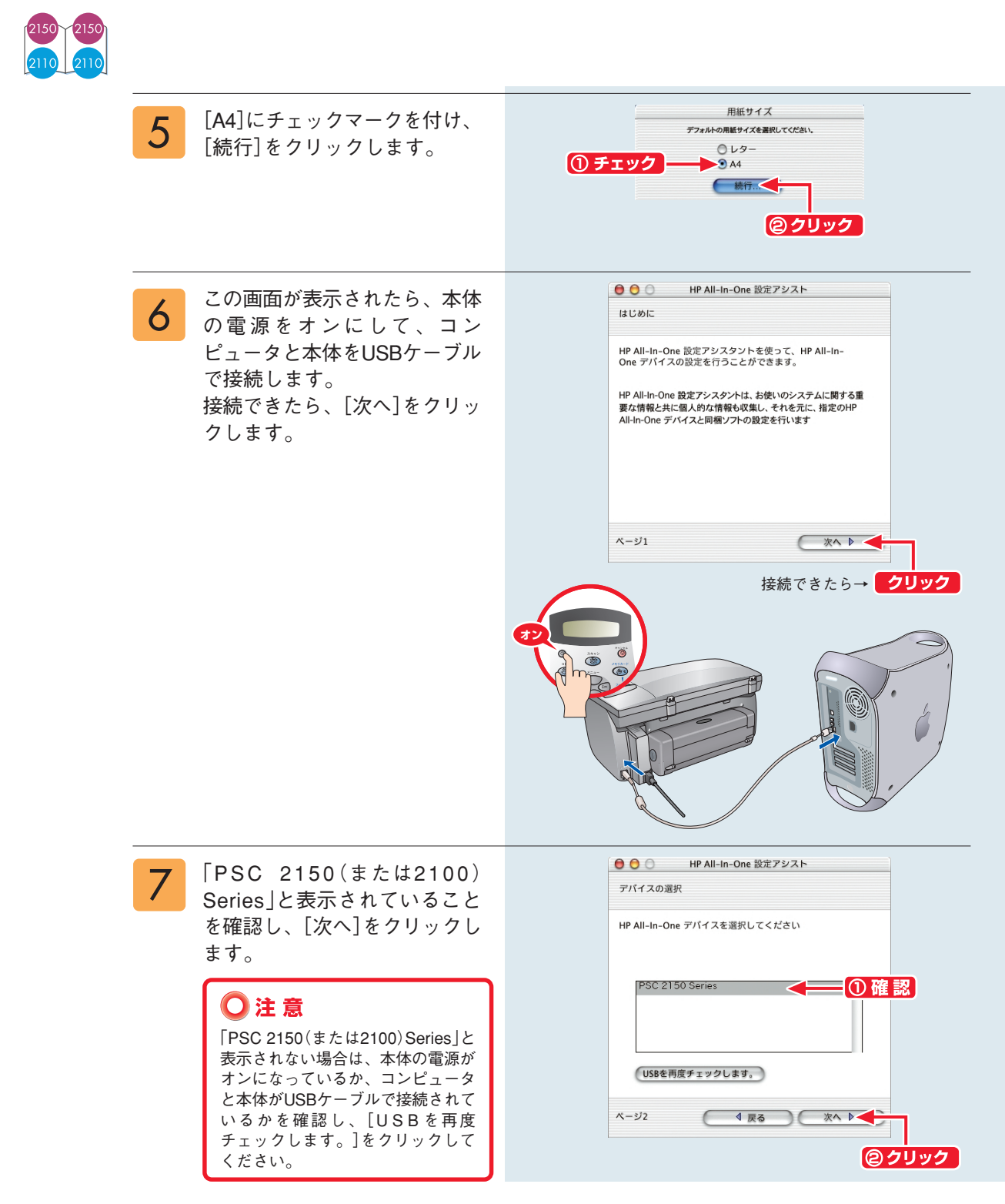

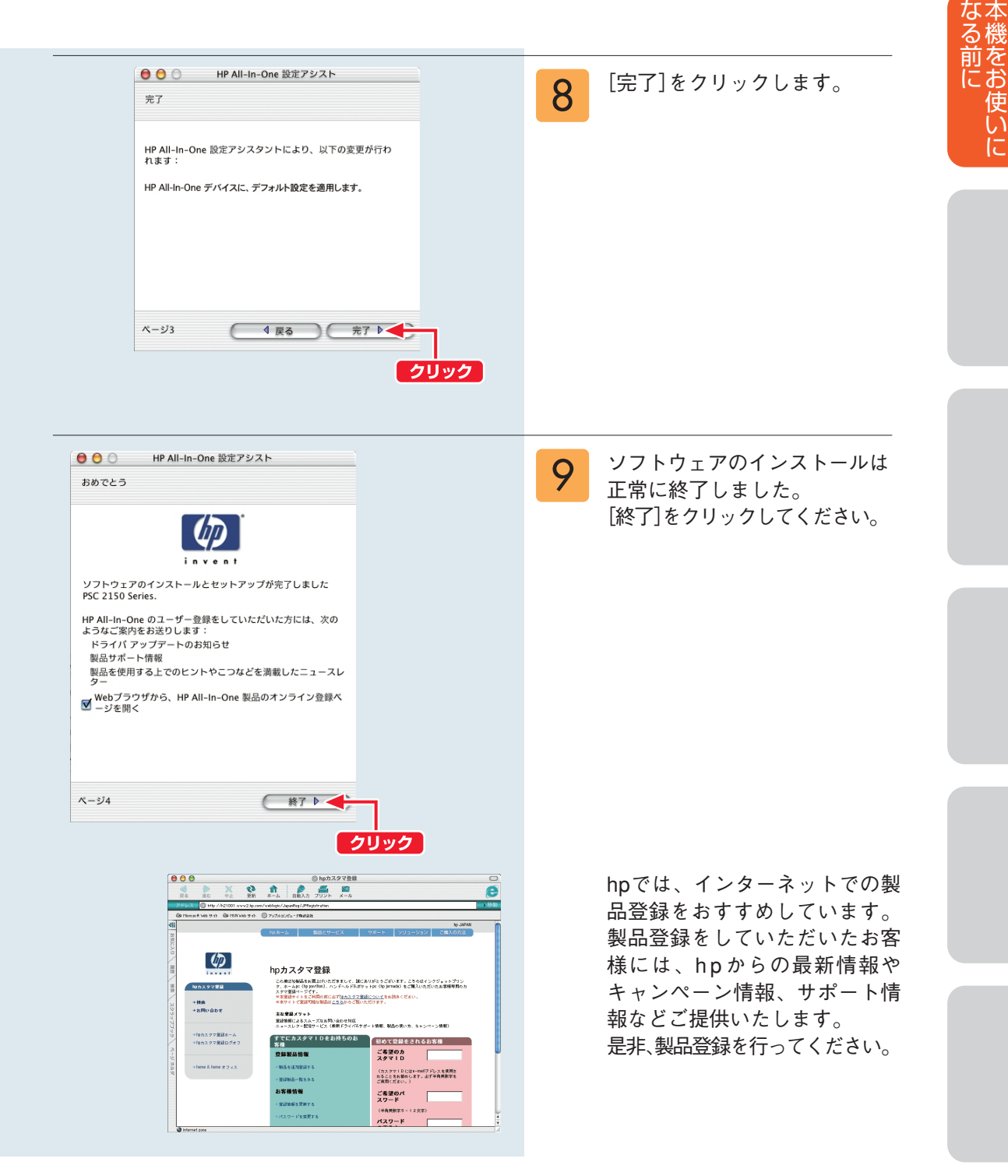

### Mac OS 9.Xでのインストール方法

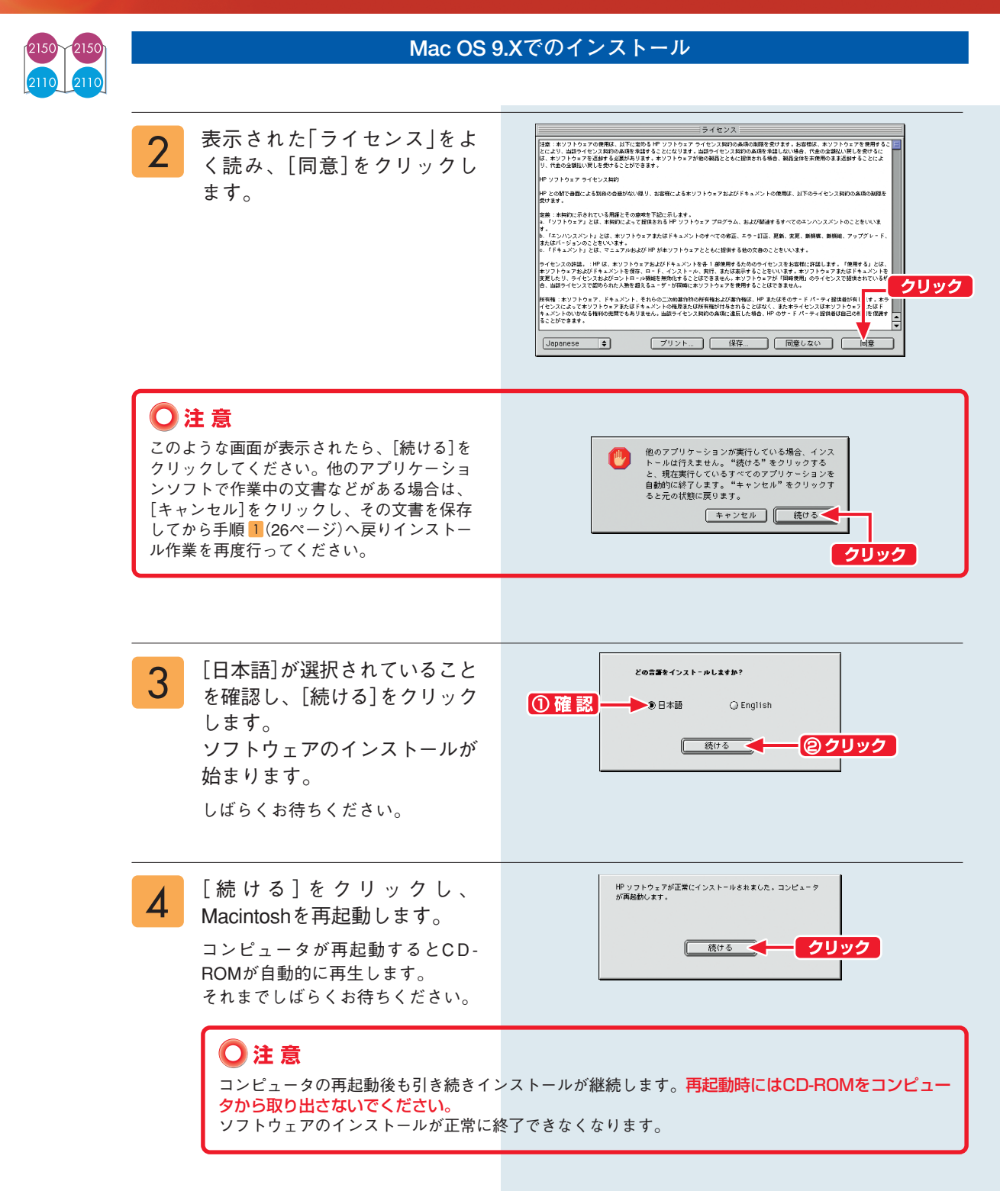

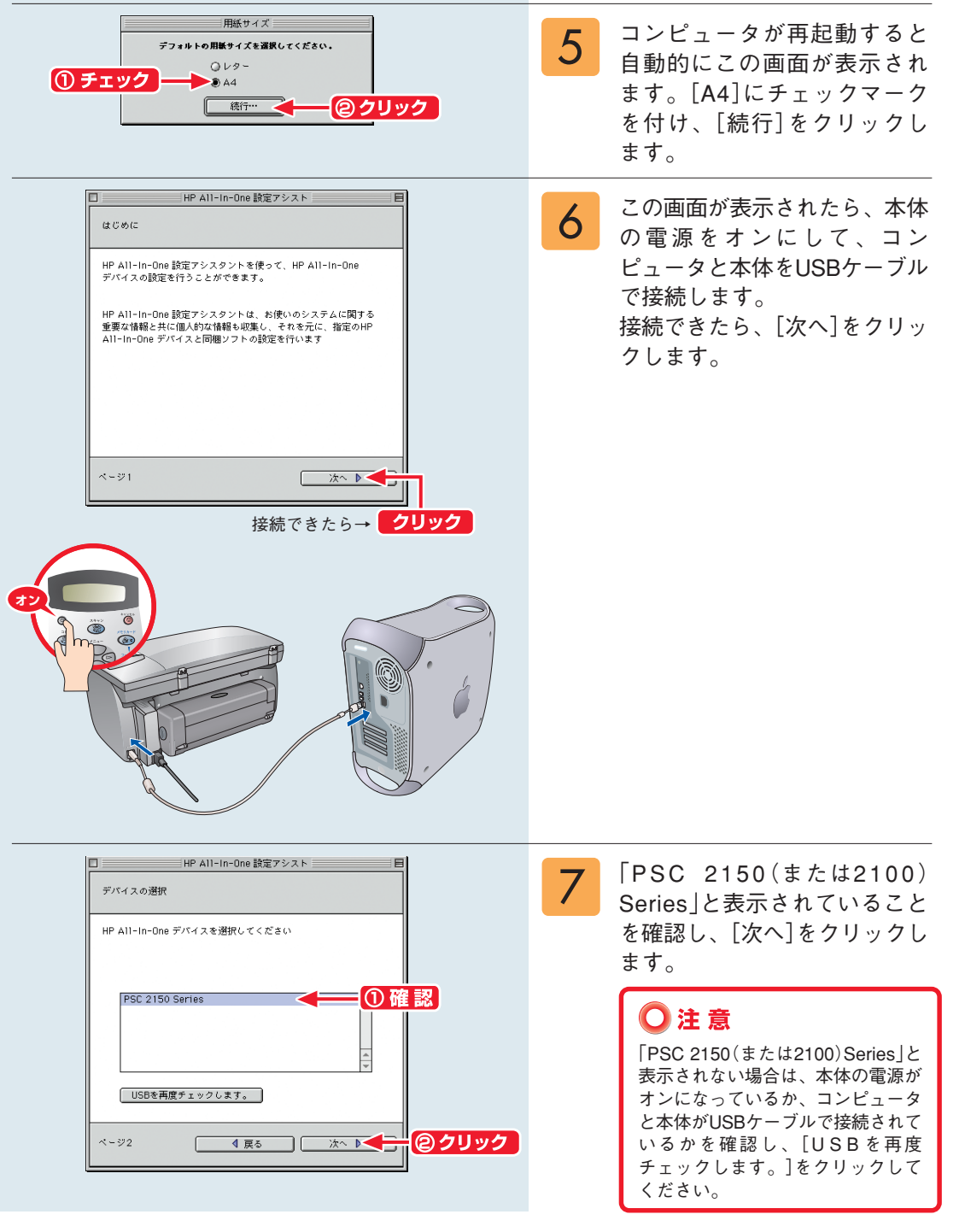

### Mac OS 9.Xでのインストール方法(つづき)

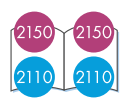

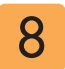

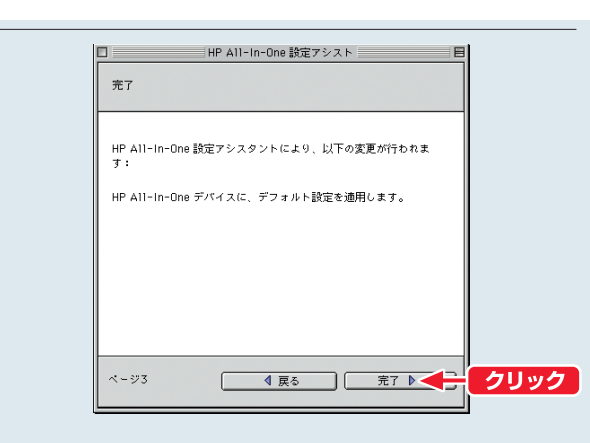

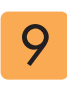

[セレクタ]をクリックします。 [セレクタ]画面が起動します。

[完了]をクリックします。

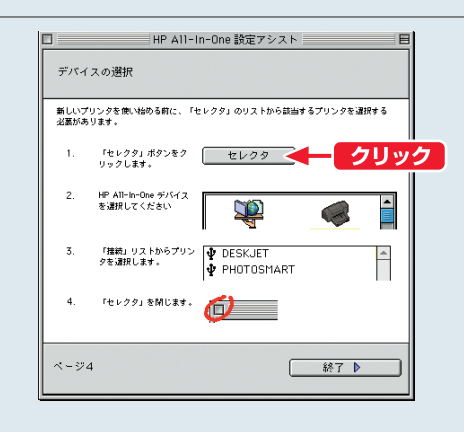

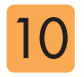

- ① [psc 2000 series] をクリッ クし、
- ② [PSC 2150(または2100)
   Series]をクリックします。
- ③ セレクタ<u>画面の左上</u>をクリック し、ウィンドウを閉じます。

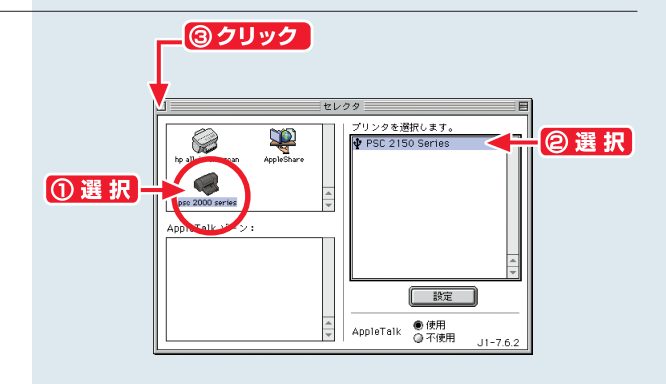

このような画面が表示された場 現在使用できるブリンタを変更しています。開いて いるすべてのアブリケーションで"用紙設定…"を 選んで設定し直してください。 11 ⚠ 合は、[OK]をクリックしてく ださい。 クリック ок 🗲 HP All-In-One 設定アシスト [終了]をクリックします。 12 デバイスの選択 新しいプリンタを使い始める前に、「セレクタ」のリストから該当するプリンタを逮択する 必要があります。 「セレクタ」ボタンをク セレクタ 2 HP All-In-One デバイス を選択してください ЩР 3. 「セレクタ」を開じます。 🛑 4. 終了 🕨 🔶 ページ4 クリック HP All-In-One 設定アシスト 日 ソフトウェアのインストールは 13 おめでとう 正常に終了しました。 [終了]をクリックしてください。 (hp) invent ソフトウェアのインストールとセットアップが完了しました PSC 2150 Series. HP All-In-One のユーザー登録をしていただいた方には、次のよう なご案内をお送りします: ドライバ アップデートのお知らせ 製品サポート情報 製品を使用する上でのヒントやこつなどを満載したニュースレター Webブラウザから、HP All-In-One 製品のオンライン登録ペー ☑ ジを開く クリック ページ5 終了 🕨 🗲 hpでは、インターネットでの製 No. 2010 Contraction Contraction Contracti 品登録をおすすめしています。 製品登録をしていただいたお客 Ø V// - Z - TABLE Confinitional and Conversion of the Confined Science of Configuration From the Conversion of Conference on Configuration and Configuration Science of Configuration Configuration Configuration Science of Configuration Configuration Configuration Science of Configuration Configuration Configuration Science of Configuration Configuration Configuration Science of Configuration Configuration Configuratio Configuration Configuration Configuration Configuration -88 様には、hpからの最新情報や REFERENCE REFERENCES - Configuration Configuration (Sector Configuration), Markon, N キャンペーン情報、サポート情 2420 A397 2420 A 247 10 (A 27) 1003-007/0.24886 62.248866(240.) 24826 7227-0 74826(240.) 24826 7227-0 74826(240.) 報などご提供いたします。 (\*\*\*\*\*\*\* 是非、製品登録を行ってください。 -----

なる前にしい

## HP ディレクタとHP フォト イメージング ギャラリ

### HP ディレクタ

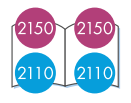

HP ディレクタを使用すると、スキャナやコピー、メモリ カードなど本機のさまざまな機能をコン ピュータ上から起動することができます。また、各種設定や本機のメンテナンスも行うことができ ます。

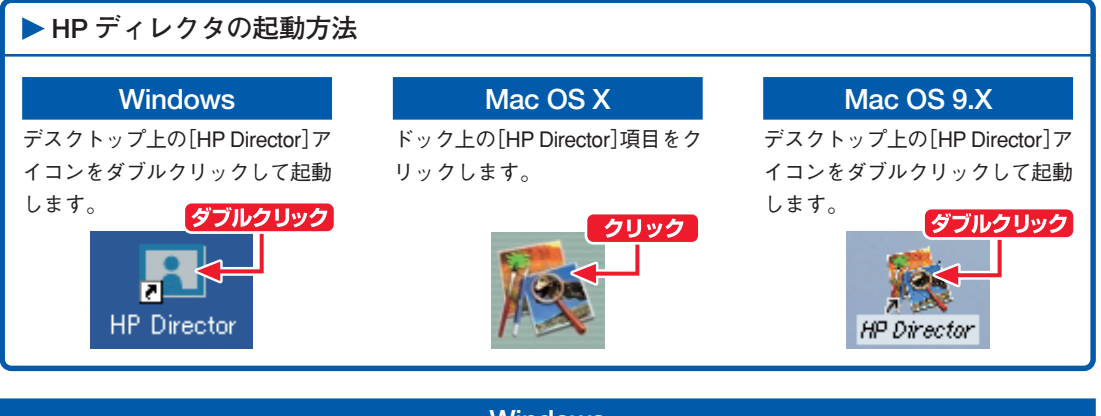

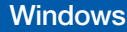

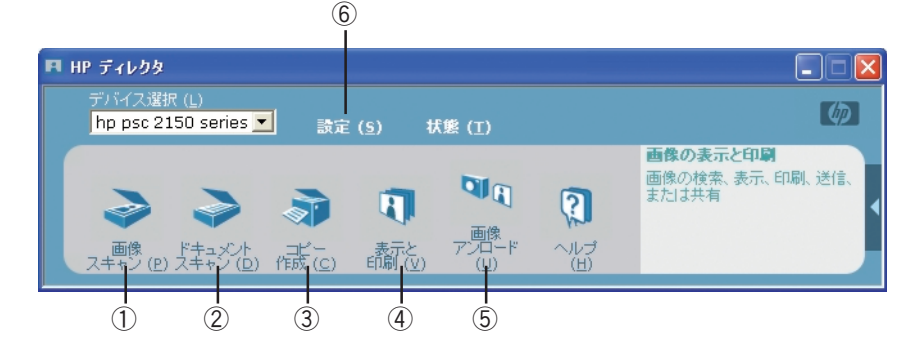

#### Macintosh

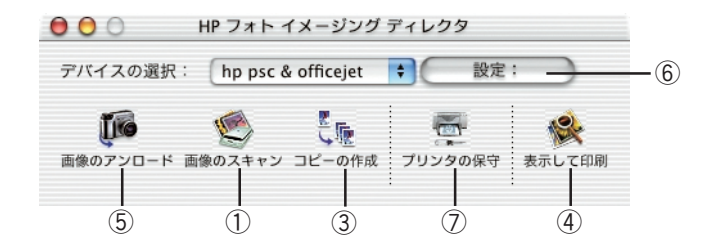

- ①▶ セットした原稿を画像データとしてスキャンします。
- ② ▶ セットした原稿を、OCR機能を使い、文書データとしてスキャンします(Windowsのみ)。
- ③▶コンピュータからコピー機能を使います。
- ④ ► HP フォト イメージング ギャラリを起動し、画像を表示、閲覧、印刷します。
- ⑤ ▶ メモリ カードから写真を取り込みます。
- ⑥▶各種設定を確認、または変更できます。
- ⑦ ▶ hpユーティリティを開きます(Macintoshのみ)。

### HP フォト イメージング ギャラリ

スキャンした画像やメモリ カードから読み込んだ画像は、HP フォト イメージング ギャラリに表 示され、お使いのコンピュータに自動的に保存されます。HP フォト イメージング ギャラリでは、 表示された画像の加工や印刷、電子メールでの送信などをすることができます。

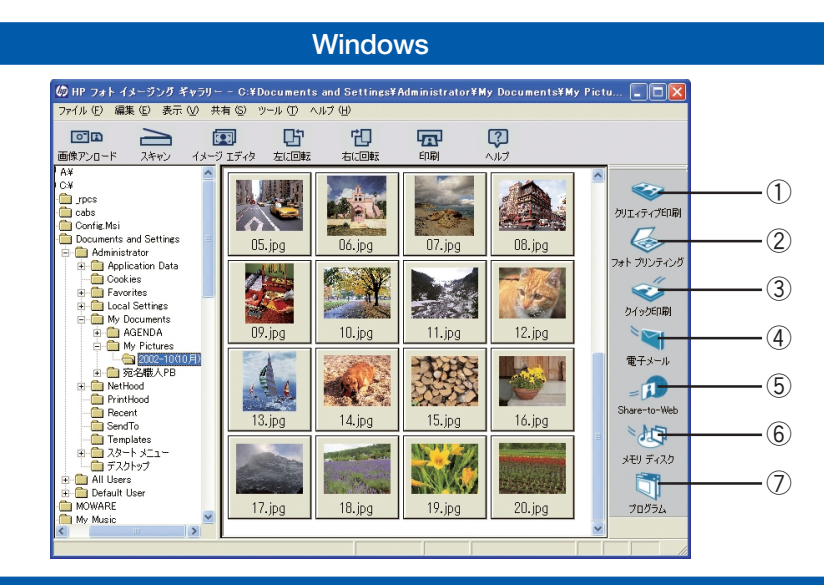

#### Macintosh

※ 画面はMac OS Xのものです。Mac OS 9.Xでは使用できない項目もあります。

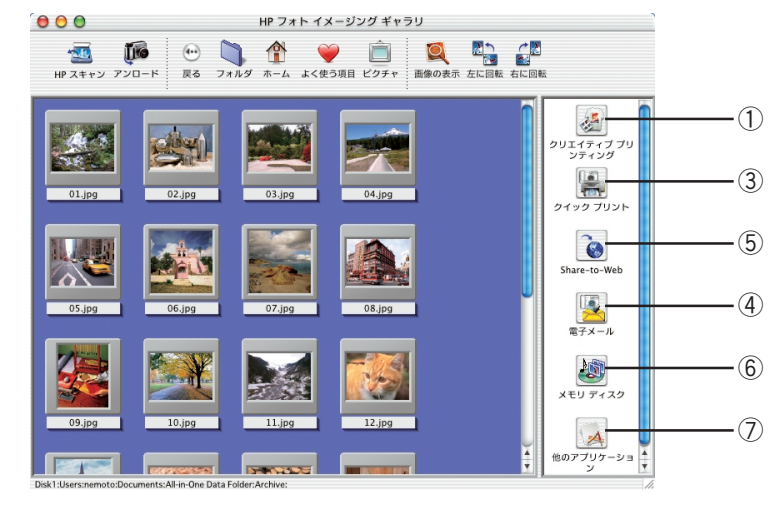

- ① ▶ 名刺サイズの印刷やTシャツプリントなど、さまざまな印刷が楽しめます。
- ② ▶ ページ上に複数の画像を並べて印刷できます(Windowsのみ)。
- ③ ▶ 10×15cm(切り離しタブ付き)の用紙に、簡単にフチ無し印刷することができます(Windows)。
   [ページ設定]画面(または[用紙設定]画面)を表示します(Macintosh)。
- ④▶ 選んだ画像を電子メールに添付します。
- ⑤▶ 選んだ画像をインターネット上のサーバにアップし、画像をお友達と共有できます。
- ⑥ ▶ 選んだ画像を並べてCD-Rに焼き込み、スライドショーを作成できます。
- ⑦▶ 選んだ画像を他のソフトウェア(アプリケーション)で開くことができます。